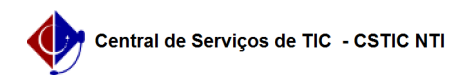

## [como fazer] Como finalizar contratos?

## 03/07/2024 03:27:01

|                                                                                                    |                                                                                                    |                     | Imj                   | primir artigo da FAQ |
|----------------------------------------------------------------------------------------------------|----------------------------------------------------------------------------------------------------|---------------------|-----------------------|----------------------|
| Categoria:                                                                                                    | SIPAC::Contratos                                                                                                    | Votos:              | 0                     |                      |
| Estado:                                                                                                    | público (todos)                                                                                                    | Resultado:          | 0.00 %                |                      |
|                                                                                                    |                                                                                                    | Última atualização: | Dom 08 Nov 17:05:00 2 | :020                 |
|                                                                                                    |                                                                                                    |                     |                       |                      |
| Palavras-chave                                                                                                    |                                                                                                    |                     |                       |                      |
| contratos vencidos conciu                                                                                         |                                                                                                    |                     |                       |                      |
| Artigo (público)                                                                                                  |                                                                                                    |                     |                       |                      |
| Procedimentos                                                                                                    |                                                                                                    |                     |                       |                      |
| Como Finalizar Contrato?                                                                                          |                                                                                                    |                     |                       |                      |
| Sistema                                                                                                    |                                                                                                    |                     |                       |                      |
| SIPAC                                                                                                    |                                                                                                    |                     |                       |                      |
| Módulo                                                                                                    |                                                                                                    |                     |                       |                      |
| Contratos                                                                                                    |                                                                                                    |                     |                       |                      |
| Usuários                                                                                                    |                                                                                                    |                     |                       |                      |
| Funcionários responsáveis                                                                                         | pela gestão dos contratos na instituição                                                                                                    |                     |                       |                      |
| Perfil                                                                                                    |                                                                                                    |                     |                       |                      |
| Gestor de Contratos e Ges                                                                                         | stor de Contratos Global                                                                                                    |                     |                       |                      |
| Esse caso de uso é utilizad<br>finalizar um determinado<br>e não sofre nenhuma alte<br>então pode ser finalizado. | lo pelos gestores de contrato com o objetivo de<br>contrato. Quando um contrato atinge a data de término<br>ração no período de vigência, denominada adiamento, |                     |                       |                      |
| Para isso, acesse :                                                                                               |                                                                                                    |                     |                       |                      |
| SIPAC $\rightarrow$ Módulos $\rightarrow$ Contra                                                                  | atos $\rightarrow$ Geral $\rightarrow$ Contrato $\rightarrow$ Outros $\rightarrow$ Finalizar Contrato.                                                          |                     |                       |                      |
| O sistema exibirá a tela p                                                                                        | ara Buscar Contrato.                                                                                                    |                     |                       |                      |
| Nesta tela, deve-se inform                                                                                        | iar o Número e Ano do Contrato.                                                                                                    |                     |                       |                      |
| Para retornar à página pri                                                                                        | ncipal do Menu Contratos, clique em                                                                                                    |                     |                       |                      |
| Caso desista de realizar a<br>na caixa de diálogo que se<br>válida sempre que a opçã                              | operação, clique em Cancelar e confirme a operação<br>erá gerada posteriormente. Esta mesma função será<br>o estiver presente.                                  |                     |                       |                      |
| Iremos exemplificar a ope                                                                                         | ração preenchendo o Número 3 e o Ano 2009.                                                                                                    |                     |                       |                      |
| Dando prosseguimento à em Buscar. Assim, os Con                                                                   | consulta, após preencher os dados solicitados, clique<br>tratos Encontrados serão listados na tela posterior.                                                   |                     |                       |                      |
| Escolha o contrato deseja<br>contrato cadastrado sob o<br>exibida. Caso não haja, o<br>Contrato.                  | Jo clicando em . Somente quando houver mais de um<br>mesmo número identificador é que esta página será<br>sistema encaminhará diretamente à página de Dados do  |                     |                       |                      |
| Exemplificaremos com a E<br>Contrato serão exibidos.                                                              | mpresa NOME DA EMPRESA 1. A seguir, os Dados do                                                                                                    |                     |                       |                      |
| Somente os contratos ven                                                                                          | cidos poderão ser finalizados.                                                                                                    |                     |                       |                      |
| Analise os dados contidos<br>prosseguindo a operação,                                                             | no contrato e clique em Finalizar. Por fim,<br>o resultado será exibido.                                                                                        |                     |                       |                      |
|                                                                                                    |                                                                                                    |                     |                       |                      |